# Installation and User Guide

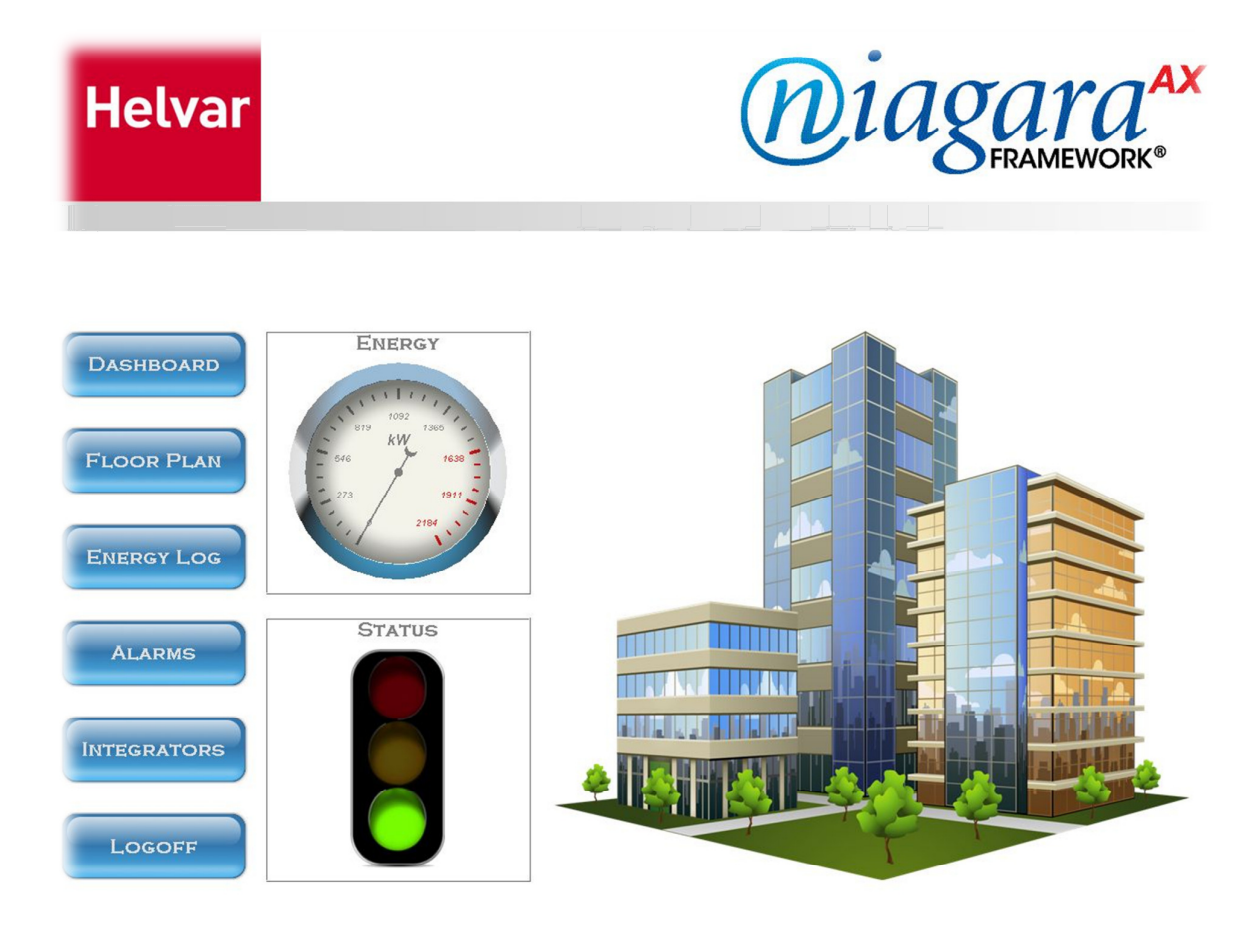

## HLC-IPDRV Tridium - Helvar IP Driver

### **Table of Contents**

| 1  | F   | Revision History                                      |
|----|-----|-------------------------------------------------------|
| 2  | C   | Document Outline                                      |
| 3  | S   | Scope                                                 |
| 4  | 5   | Safety Precautions                                    |
| 5  | C   | General Description                                   |
| 6  | 5   | System Requirements                                   |
| 7  | C   | Disclaimer4                                           |
| 8  | h   | nstallation4                                          |
|    | 8.1 | Operation                                             |
|    | 8.2 | 2 Adding a Helvar network                             |
|    | 8.3 | Performing an automatic discovery7                    |
|    | 8.4 | Discovering Groups in the Lighting Router System      |
|    | 8.5 | Discovering Router(s) in a Lighting System Workgroup9 |
|    | 8.6 | Discovering Devices connected to a Router(s)11        |
|    | 8.7 | Output Device Direct Actions                          |
|    | 8.8 | Viewing Virtual Components13                          |
| 9  | h   | nput Device List                                      |
| 10 | 0   | Output Device List 18                                 |
| 11 | F   | Helvar system device addressing                       |
| 12 | A   | Abbreviations                                         |

### 1 Revision History

| Issue    | Date       | Change Descriptions             | Author         |
|----------|------------|---------------------------------|----------------|
| Issue 01 | 10/04/2012 | First Issue                     | Helvar Limited |
| Issue 02 | 20/06/2012 | Addition of automatic discovery | Helvar Limited |
| Issue 03 | 04/04/2013 | Minor clarifications            | Helvar Limited |

### 2 Document Outline

This document is the software manual for the HLC-IPDRV Helvar IP driver developed for Tridium Jace hardware and Ax Supervisor using the Niagara AX platform.

### 3 Scope

This document is intended for and to be used by system integrators (SI's) that belong to the Tridium partner network and have completed training on the use of the Niagara AX Framework and Tridium hardware.

### 4 Safety Precautions

None.

### 5 General Description

The Helvar IP driver allows connection and communication to the Helvar lighting router system (product ref. 910 / 920) by use of the HelvarNET control protocol.

### 6 System Requirements

This driver has been tested with Niagara AX platform version 3.7.X and Tridium JACE model JCX 660. The driver requires the use of Helvar Lighting Router firmware version 4.2.16 or later.

Helvar recommends that, in a system design, each JACE should be associated with no more than 10 Lighting Routers. This assumes that:

- Each Lighting Router is fully loaded e.g. Helvar 910 Lighting Router is controlling 128 DALI devices.
- The strategy for the JACE is consuming all available points only once and maximum number of points is 6 per DALI device.
- The JACE is being used exclusively with Helvar Lighting Routers.

The driver can also be hosted on a PC based station, without the use of a JACE, running under the Niagara AX platform.

### 7 Disclaimer

Helvar Ltd. ("Helvar") has developed this software driver for use with the Tridium, Inc. ("Tridium") 'Niagara AX Framework®' to enable the interconnection of Helvar's lighting router systems to a Tridium JACE or AX Supervisor station. By licensing this driver you accept the terms and conditions of this disclaimer. Furthermore if you are licensing this software on behalf of, or for the benefit of, an end user, then you also represent that you are authorized by the end user to accept the terms and conditions of this disclaimer for the end user as the agent of the end user. If you do not agree to these terms, or if you are not authorized by the end user to accept the terms of this disclaimer for the end user, then this software should be removed immediately.

Helvar licenses this driver software "as is," and makes no express or implied warranty of any kind. Helvar specifically disclaims all indirect or implied warranties to the full extent allowed by applicable law, including without limitation all implied warranties of, non-infringement, merchantability, title or fitness for any particular purpose. No oral or written information or advice given by Helvar, its agents or employees shall create a warranty.

Neither Helvar nor any of its officers, agents, employees or representatives shall be liable for indirect, special, incidental, consequential, or punitive damages or penalties (including damages for lost profits, lost business, personal injury, lost data, business interruption, and the like), however it arises, whether for breach or in tort, even if Helvar has been advised of the possibility of such damages.

Helvar standard terms and conditions apply.

### 8 Installation

The Helvar IP driver is installed in the modules directory of Niagara AX Workbench and can subsequently configured into a Tridium Station (JACE unit or AX Supervisor).

The use of the driver is licenced and the appropriate certificate will need to be activated and installed to the Host hardware. The Host ID of the JACE Hardware (or PC in case of supervisor) should be provided to the licence administration team at Helvar for activation, at the address provided below:

#### Tridium-Licensing@helvar.com

Once installed Workbench and stations should be re-started. Note: Please see the release certificate for software compatibility level.

The driver uses both UDP and TCP to communicate with the Helvar lighting router system. Therefore, it may be necessary to configure any active firewall to allow transmission and reception of packets on:

| Protocol | Port# |
|----------|-------|
| UDP      | 50001 |
| ТСР      | 50000 |

#### 8.1 Operation

The Helvar Tridium driver provides a communication link from either an AX Supervisor or JACE unit via the TCP/IP connection to the Helvar lighting router system. The message structure and functionality is derived from the HelvarNET protocol (for full HelvarNET information see Helvar designer software help).

The driver allows the systems integrator to establish a connection to multiple Helvar lighting routers and to generate queries to devices within the system. By use of virtual components within the driver, it is also possible to initiate control functions within the Helvar lighting control system.

The driver supports an automatic discovery process that is executed as part of the Driver Manager Discovery wizard. The discovery process is able to determine all the devices connected to a selected Helvar Lighting Router Workgroup, as well as retrieving information entered during commissioning of the lighting system, such as natural names given to devices and groups. In general no editing of discovered devices is necessary, but this is still possible. Alternatively devices can be added manually, instead of or in addition to the automatic discovery process.

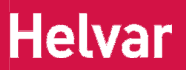

- 8.2 Adding a Helvar network
- 1 Double-click the station's Driver container to bring up the Driver Manager view.
- 2 Click the New button to bring up the new network dialog.
- 3 Select "Helvar Driver Network" from the drop down list, set number to add as 1 and click OK. This will open up another dialog window in which you can name the network. Note: it is only possible to add one Helvar Network
- 4 Ensure Enabled property is "True" so that raw output can be later viewed in the application director view.

| * | New           |          |                       | ×         | - |
|---|---------------|----------|-----------------------|-----------|---|
| N | ame           |          | Туре                  | Enabled 🚌 | ] |
|   | 🖁 HelvarDrive | rNetwork | Helvar Driver Network | true      |   |
|   |               |          |                       |           |   |
|   | 🔵 Name        | HelvarDr | iverNetwork           |           |   |
|   | 🔵 Type 👘      | Helvar D | river Network         | •         |   |
|   | ) Enabled     | 🔘 true   | -                     |           |   |
|   |               | ОК       | Cancel                |           |   |

5 Click OK, to add the HelvarDriverNetwork. A folder named Groups will also be added at the same time immediately under the HelvarDriverNetwork. *Note: the Groups folder use will be explained later in section 8.4.* 

- 8.3 Performing an automatic discovery
- 1 In the Nav tree or in the Driver Manager view, double-click the HelvarDriverNetwork to bring into view the device manager view (Helvar Routers). *Note: this is actually the Helvar Router Manager, Niagara use the term Device.*
- 2 Click the Discover button to start the discovery process and display the Workgroup selection dialog.

| 🕼 WorkPlace AX                                                                                                    |      |
|----------------------------------------------------------------------------------------------------|------|
| File Edit Search Bookmarks Tools Window Manager Help                                                                                                    |      |
| ⇔- ⇔- ₺- ₺- ₺ ₺ ₺ ₺ ₺ ₽ ₽ ₽ ₽ ₽ ₽ ₽ ₽ ₽ ₽ ₽                                                                                                    |      |
| 🛃 My Host : UKL712083 (discovery_test2) 😽 Station (discovery_test2) 📄 Config 📽 Drivers 🔛 HelvarDriverNetwork 🕥 Helvar Router Manaç                                                                                                    | er 🕶 |
| 💌 🖄 Nav Helvar Routers 0 obj                                                                                                    | ects |
| Image: My Network     Type     Exts     Address     State     Missing     Faulty     Description       Image: My Network     Image: My Network |      |
| Discover: Start the discovery process                                                                                                    |      |

3 The drop down list in the dialog will display all the available Helvar Lighting Router Workgroups available on the Jace or PC's Ethernet adaptor's network. Choose a Workgroup from this list and click OK.

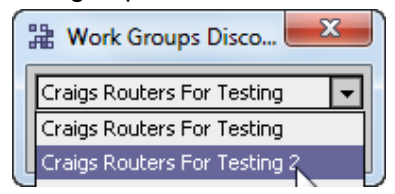

8.4 Discovering Groups in the Lighting Router System

1 The driver will check for the presence of any Groups in use on the Lighting Router System. If these are found the following dialog will appear to offer an automatic discovery. Click Yes to accept or No to skip this operation.

| Harring Groups Discovery        |
|---------------------------------|
| Do you want to discover groups' |
| Yes No                          |

2 Selecting Yes will, after a short pause display all the available Groups. Use the check boxes to select the required Groups (all Groups are selected by default) and click on OK

| 🕆 Which gr | roups woul | d you like   |
|------------|------------|--------------|
| Sele       | ct All     | Deselect All |
|            |            |              |
|            | Group1     | Group2       |
|            | Group4 💽   | 🖌 Group27    |
|            | Group56 🔄  | Group67      |
|            | Group123 💽 | Group124     |
|            | Group125   |              |
|            | ОК         | Cancel       |

3 A confirmation dialog is displayed and the Groups are added in the folder under the HelvarDriverNetwork.

Note: all group types will be discovered from the lighting router system.

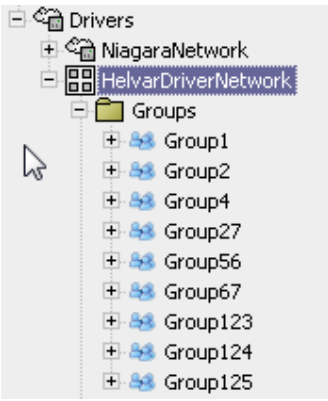

#### 8.5 Discovering Router(s) in a Lighting System Workgroup

1 The initial discovery process completes by displaying a list of Discovered Routers that belong to the selected Workgroup

| Discovered                   |               | 9 objects |
|------------------------------|---------------|-----------|
| Туре                         | Address       | 甲         |
| 🧼 Helvar Driver Router Entry | 172.28.231.7  |           |
| Helvar Driver Router Entry   | 172.28.231.4  |           |
| Helvar Driver Router Entry   | 172.28.231.3  |           |
| 🧼 Helvar Driver Router Entry | 172.28.231.5  |           |
| 🧼 Helvar Driver Router Entry | 172.28.231.6  |           |
| 🧼 Helvar Driver Router Entry | 172.28.231.1  |           |
| 🧼 Helvar Driver Router Entry | 172.28.231.8  |           |
| 🧼 Helvar Driver Router Entry | 172.28.231.11 |           |
| 🧼 Helvar Driver Router Entry | 172.28.231.10 |           |
|                              |               |           |

2 To commit one or more Lighting Routers to the database: multi-select and drag the devices to the database pane, or multi-select and click Add. The Add dialog will appear.

Note: the discovery process will use any natural names that were assigned to devices or groups during commissioning of the lighting router system. If these contain characters that are illegal in Niagara component names, they must be corrected (only alphanumeric and underscore characters are allowed).

| Name               | Туре          | Address  | Client Cluster Id | Cluster Id | Cluster Member Id | Ip Address    | Ip Port | Router Id |
|--------------------|---------------|----------|-------------------|------------|-------------------|---------------|---------|-----------|
| nelvarRouter11 🖉   | Helvar Router | @231.11  | 231               | 231        | 11                | 172.28.231.11 | 50000   | 1         |
| 🔿 Name             | Helvar        | Routerll |                   | 1          |                   |               |         |           |
| 🔿 Туре             | Helvar        | Router   | -                 | _          |                   |               |         |           |
| O Address          | 0231.1        | 1        |                   |            | <b>A</b>          |               |         |           |
| 🔘 Client Cluster I | (d 231        |          |                   |            |                   |               |         |           |
| Cluster Id         | 231           |          | ļ                 |            |                   |               |         |           |
| 🔘 Cluster Membe    | er Id 11      |          |                   |            | ी ब्ह             |               |         |           |
| ) Ip Address       | 50000         | .231.11  | 1                 |            | _ ⊑æa             |               |         |           |
| 🔾 Router Id        | 1             |          |                   |            |                   |               |         |           |

3 In general it will not be necessary to make any changes and all the routers shown can be committed to the database by clicking OK. You should see the device(s) listed in the Helvar device manager view database, showing the State of "Normal".

| 🖻 🖬 🔒            | 3 🕼   X 🗅 I     | B 🛯 🗙 🗡 🛛     | 5 0   | 💭 🗞          |          |
|------------------|-----------------|---------------|-------|--------------|----------|
| helvarTestStatic | on) 🗏 Config    | 📸 Drivers     | Helva | arDriverNetv | vork     |
|                  | Database        |               |       |              |          |
|                  | Name            | Туре          | Exts  | Address      | State    |
|                  | 🧼 HelvarRouter  | Helvar Router | 목교    | @1.1         | Normal I |
| <b>_</b>         | 🧼 HelvarRouter1 | Helvar Router | 2<br> | @1.3         | Normal I |
|                  |                 |               |       |              |          |

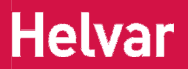

- 4 If a router shows "Request Timeout" check the configuration of the network and/or the device addresses. You can double-click a router in the device manager to review settings in the edit dialog.
- 5 After making any address changes, click save, then right-click the device and select Actions > Ping to test the connection.

| Database       |      |          |      |         |        |         |    |
|----------------|------|----------|------|---------|--------|---------|----|
| Name           | Type | <u>.</u> | Exts | Address | State  | Missing |    |
| 🧼 HelvarRouter | Helv | Ulaura   |      |         | Jormal | No      | ۲  |
| HelvarRouter1  | Helv | views    |      |         | lormal | No      | P. |
|                | _    | Action   | s    |         | Pin    | g       |    |
|                |      | New      |      | 1       | ·      |         |    |
|                |      | V cut    |      |         |        |         |    |

8.6 Discovering Devices connected to a Router(s)

- 1 In the Helvar Router Manager view, in the Exts column, double-click the Devices icon 💼 on the router for which you wish to create input devices. This brings up the Helvar Device Manager view
- 2 In the Devices Manager, click the Discover button. This process may take several minutes to complete as it depends on the number of devices connected to the Lighting Router(s). A progress bar is shown at the top of the view.
- 3 All the discovered devices are shown at the end of this process.

| 🖉 🍕 Helvar Driver | Device Discovery |  |  | Success | » 🗵      |
|-------------------|------------------|--|--|---------|----------|
| Discovered        |                  |  |  | 892     | 2 object |
| Device Type       | Address          |  |  |         |          |
| HELVAR EL1×14si   | @231.11.1.1      |  |  |         |          |
| HELVAR EL1×14si_1 | @231.11.1.2      |  |  |         |          |
| HELVAR EL1×14si_2 | @231.11.1.3      |  |  |         |          |
| HELVAR EL1×14si_3 | @231.11.1.4      |  |  |         |          |
| HELVAR EL1×14si_4 | @231.11.1.5      |  |  |         |          |
| HELVAR EL1×14si_5 | @231.11.1.6      |  |  |         |          |
| HELVAR EL1×14si_6 | @231.11.1.7      |  |  |         |          |
| HELVAR EL1×14si_7 | @231.11.1.8      |  |  |         |          |
| HELVAR EL1×14si_8 | @231.11.1.9      |  |  |         |          |
| HELVAR EL1×14si_9 | @231.11.1.10     |  |  |         |          |
|                   |                  |  |  |         |          |

- 4 To commit one or more Devices to the database: multi-select and drag the devices to the database pane, or multi-select and click Add.
- 5 The 'Add Discovered Device' dialog will appear. In general it will not be necessary to make any changes and all the devices shown can be committed to the database by clicking OK. You should see the device(s) listed in the Helvar device manager view.
- 6 In the Helvar Device Manager, double click on the points Ext to view the devices points database. The example below shows an output device. Note: when viewing the points for the device on screen, they will refresh immediately. The same applies when you have points on a graphical PX view. The polling for points is done sequentially via the devices parent router (one at a time). When the station is running, by default the points are re-read every 15 minutes. After first creating the device the point data is retrieved after an initial 15 minute period.

| Database                                        |          |            |  |  |  |  |
|-------------------------------------------------|----------|------------|--|--|--|--|
| Name                                            | Address  | out        |  |  |  |  |
| Helvar 1x14si (Helvar Ballast)_DeviceState      | @1.1.1.1 | false {ok} |  |  |  |  |
| Helvar 1x14si (Helvar Ballast)_LampFailure      | @1.1.1.1 | false {ok} |  |  |  |  |
| Helvar 1x14si (Helvar Ballast)_Missing          | @1.1.1.1 | false {ok} |  |  |  |  |
| Helvar 1x14si (Helvar Ballast)_Faulty           | @1.1.1.1 | false {ok} |  |  |  |  |
| Helvar 1x14si (Helvar Ballast)_OutputLevel      | @1.1.1.1 | 9.0 {ok}   |  |  |  |  |
| Helvar 1×14si (Helvar Ballast)_PowerConsumption | @1.1.1.1 | 0.0 {ok}   |  |  |  |  |

#### 8.7 Output Device Direct Actions

1 For output devices a list of actions are also available to you. (If the device type selected in the drop down menu was "emergency" then the list of actions will differ from the standard ones available). To select an action, from the Helvar Device Manger right-click the device, select action and then the required function from the list.

| Devices                               |               |           |        |                                        |              |  |
|---------------------------------------|---------------|-----------|--------|----------------------------------------|--------------|--|
| Name                                  | Туре          | Address   | Exts   | Out                                    |              |  |
| 🥖 Helvar 1x24si (Helvar Ballast)_1    | Helvar Device | lat124    |        |                                        | 1            |  |
| 🥖 Helvar 1x24si (Helvar Ballast) 2    | Helvar Device | Views     |        | •                                      |              |  |
| · · · · · · · · · · · · · · · · · · · |               | Actions   |        | Þ                                      | Recall Scene |  |
|                                       |               | New       |        | •                                      | Direct Level |  |
|                                       | X Cut         |           | Ctrl+X | Direct Proportion<br>Modify Proportion |              |  |
|                                       |               | Copy Copy |        | Ctrl+C                                 | Clear Result |  |
|                                       |               | 🔁 Paste   |        | Ctrl+V                                 |              |  |

2 When selecting the action, an input box appears. You must specify the correct parameters for each action. The following outlines the format for the available actions.

Note: the result of the action appears in the "Out" column of the Helvar Device Manager. To clear the result, click on clear result. The Emergency test actions if applicable do not require input parameters to be set.

- a Recall Scene: format 1,1,90 will recall Block 1, Scene 1, with a fade time of 90. Note: blocks available are 1-8, scenes available are 1-16, giving 128 total scenes. Fade time units are displayed as 1/100th of a second. E.g. 90 = 0.9 seconds, 900 = 9 seconds & 9000 = 90 seconds.
- Direct Level: format 44,90 will send a direct output level of 44% with a fade time of 90.

Note: level should be 0-100.

- c Direct Proportion: format *50,90* will increase the output level by a factor of 50% of the difference between the last recalled scene or direct level and 100%, with a fade time of 90. Note: if current level is 44, then an increase of 50% will give a new level of 72 (100-44 = 56, 56x50% = 28, therefore 44+28 = 72). The range is -100 to 100.
- d Direct Proportion: format -20,90 will decrease the output level by a factor of 20% of the difference between the last recalled scene or direct level and 0%, with a fade time of 90.
   Note: if current level is 44, then a decrease of 20% will give a new level of 35 (0-44 = -44, -44x20% = 9, therefore 44-9 = 35).
- e Modify Proportion: format *5,90* will increase the output level by a factor of 5% of the difference between the last recalled proportional level and 100% with a fade time of 90.

Note: if current level is 72, then a modification of 5 will give a new level of approx 74 (100-72 = 28, 28x5% = 2, therefore 72+2 = 74).

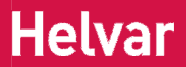

f Modify Proportion: format -5.90 will decrease the output level by a factor of 5% of the difference between the last recalled proportional level and 100% with a fade time of 90.

Note: if current level is 72, then a modification of 5 will give a new level of approx 68 (0-72 = -72, -72x5% = -4, therefore 72-4 = 68).

#### 8.8 Viewing Virtual Components

1 As explained previously a folder named Groups is automatically created under the HelvarDriverNetwork and all discovered group components are stored in this folder. This ensures that the groups can locate routers and execute actions.

Note: If a group component is added manually it **MUST** be stored in the Groups folder.

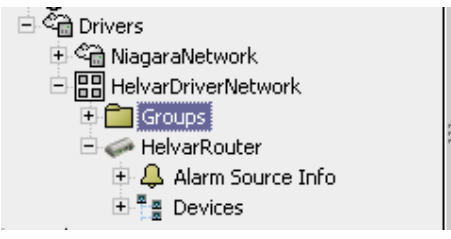

- 2 Double-click on the Groups folder to open its wiresheet.
- 3 The wiresheet will display a cascaded view of all discovered group components.
- The example below shows a typical Group component from the wiresheet. 4 Note: As soon as the Group is added to the wiresheet it will automatically retrieve the group properties (Group description, LSIG, LSIBlock 1, LSIBlock 2 and Power Consumption described in the next section. The properties will automatically poll and update every 15 minutes. If a push message (described on page 15) is retrieved, the group immediately updates the LSIG property.

| Group1<br>Group                         | 88      |
|-----------------------------------------|---------|
| Group Id                                | 1       |
| Cluster Id                              | 1       |
| Group Description                       | Group 1 |
| LSIG                                    | 15      |
| L S I Block1                            | 13      |
| L S I Block2                            | 256     |
| Group Power Consumption                 | 0.00    |
| Action Result                           |         |
| Recall Scene                            |         |
| Store Scene                             |         |
| Direct Level                            |         |
| Direct Proportion                       |         |
| Modiny Proportion                       |         |
| Emergency Function Test                 |         |
| Emergency Duration Test                 |         |
| Stop Emergency Test                     |         |
| Reset Emergency Battery Total Lamp Time |         |
|                                         |         |

- Group component properties are described below: 5
  - a Group ID: This is the group number with which the virtual component controls and interacts.

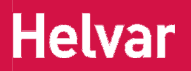

- Cluster ID: This must be the same as the cluster as used in the address structure.
   Note: Address scheme is described in full on page 20 of this document.
- c Description: This is the group description as obtained by the driver from the Helvar Router system.
- d LSIG: This is the last scene selected in the group. Note: This property is updated in response to a push message received from the Helvar Lighting Router System.
- e LSIBlock 1: This is the last scene selected within the group for block 1. *Note: blocks available are 1-8.*
- f LSIBlock 2: This is the last scene selected within the group for block 2. *Note: blocks available are 1-8.*
- g Power Consumption: This is the total calculated power consumption for all devices in the same group. Note: The value returned will depend on the total consumption at 100% as set in the Helvar lighting system for that device. The value is not measured but calculated based on the device type and internal dimming curve and output value.
- 6 A list of actions is also available to you from the Group component. To select an action, right-click the device, select action and then the required function from the list.

Note: the format of the actions is similar to device actions, they are however applied at the Group level. The Emergency test actions listed do not require input parameters to be set.

- Recall Scene: format 1,1,90 will recall Block 1, Scene 1, with a fade time of 90.
   Note: blocks available are 1-8, scenes available are 1-16, giving 128 total scenes. Fade time units are displayed as 1/100th of a second. E.g. 90 = 0.9 seconds, 900 = 9 seconds & 9000 = 90 seconds.
- b Store Scene: Format 1,1 will store the current output values into Block 1, Scene 1 immediately.
   Note: blocks available are 1-8, scenes available are 1-16, giving 128 total scenes.
- Direct Level: format 44,90 will send a direct output level of 44% with a fade time of 90.
   Note: level should be 0-100.
- d Direct Proportion: format *50,90* will increase the output level by a factor of 50% of the difference between the last recalled level and 100%, with a fade time of 90.

Note: if current level is 44, then an increase of 50% will give a new level of 72 (100-44 = 56, 56x50% = 28, therefore 44+28 = 72). The range is -100 to 100.

e Direct Proportion: format -20,90 will decrease the output level by a factor of 20% of the difference between the last recalled level and 0%, with a fade time of 90. Note: if current level is 44, then a decrease of 20% will give a new level of 35 (0-44 = -44, -44x20% = 9, therefore 44-9 = 35).

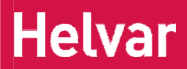

- f Modify Proportion: format *5,90* will increase the output level by a factor of 5% of the difference between the last recalled level and 100% with a fade time of 90. *Note: if current level is 72, then a modification of 5 will give a new level of approx 74* (100-72 = 28, 28x5% = 2, therefore 72+2 = 74).
- g Modify Proportion: format -5,90 will decrease the output level by a factor of 5% of the difference between the last recalled level and 100% with a fade time of 90. *Note: if current level is 72, then a modification of 5 will give a new level of approx 68 (0-72 = -72, -72x5% = -4, therefore 72-4 = 68).*
- h EmergencyFunctionTest: Format *not required* and starts an emergency function test in the group.
- i EmergencyDurationTest: Format *not required* and starts an emergency duration test in the group.
- j StopEmergencyTest: Format *not required* and stops ALL emergency tests currently running in the group.
- k ResetEmergencyBatteryTotalLampTime: Format *not required* and resets the total running time that the emergency batteries in the group have been used since the last reset.
- 7 Push Messages. These messages are sent on to the TCP / IP bus when a local action occurs within the system such as a button push scene recall or PIR scene recall.

Note: Feature available from router firmware versions 4.2.14. By default the push function is turned off within the Helvar Lighting Router System. Refer to Helvar Designer help for further information on enabling push messages.

8 In order to recall a scene via a Schedule, from the schedule palette, drag a string schedule to the wiresheet and link from the out value slot to the Recall scene action slot on the group as follows:

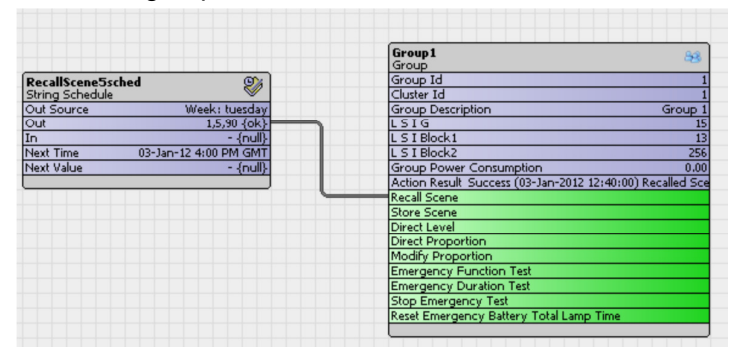

9 Next, specify the parameters in the String Schedule object. This must follow the format as previously described for "recall scene" action. E.g. 1,5,90 would recall Block 1, Scene 5 with a fade time of 0.9 seconds.

### 9 Input Device List

Shown below are the available input devices for the Helvar IP driver. Note: Each device must have a unique Address in the correct format, as this forms part of the communication messages for polling the points. Also note that when viewing the extensions the address will have an additional sub-device reference number.

| Devices                        |               |           |            |     |
|--------------------------------|---------------|-----------|------------|-----|
| Name                           | Туре          | Address   | Exts       | Out |
| 121 (2 Button Panel on/off)    | Helvar Device | @1.1.1.1  | $\bigcirc$ |     |
| 🔝 122 (2 Button Panel up/down) | Helvar Device | @1.1.1.2  | $\bigcirc$ |     |
| 🔝 124 (5 Button Panel)         | Helvar Device | @1.1.1.3  | $\bigcirc$ |     |
| 🔢 125 (7 Button Panel)         | Helvar Device | @1.1.1.4  | $\bigcirc$ |     |
| 🔝 126 (8 Button Panel)         | Helvar Device | @1.1.1.5  | $\bigcirc$ |     |
| 🚦 131 (2 Button Panel on/off)  | Helvar Device | @1.1.1.6  | $\bigcirc$ |     |
| 132 (2 Button Panel up/down)   | Helvar Device | @1.1.1.7  | Ó          |     |
| 📱 134 (5 Button Panel)         | Helvar Device | @1.1.1.8  | Ó          |     |
| 135 (7 Button Panel)           | Helvar Device | @1.1.1.9  | Ó          |     |
| 136 (8 Button Panel)           | Helvar Device | @1.1.1.10 | Ó          |     |
| 137 (4 Button Panel)           | Helvar Device | @1.1.1.11 | Ó          |     |
| 935 (6 Button Panel)           | Helvar Device | @1.1.1.12 | Ó          |     |
| 🏢 939 (10 Button Panel)        | Helvar Device | @1.1.1.13 | Ó          |     |
| 📗 110 (Single Slider Panel)    | Helvar Device | @1.1.1.14 | $\bigcirc$ |     |
| 🔢 111 (Dual Slider Panel)      | Helvar Device | @1.1.1.15 | $\bigcirc$ |     |
| 🔄 100 (Rotary Panel)           | Helvar Device | @1.1.1.16 | Ó          |     |
| 🔨 444 (4 × Input)              | Helvar Device | @1.1.1.17 | $\bigcirc$ |     |
| 🐼 942 (8 × Input)              | Helvar Device | @1.1.1.18 | $\bigcirc$ |     |
| 312 (Sensor)                   | Helvar Device | @1.1.1.19 | Ó          |     |
| 📎 315 (Sensor)                 | Helvar Device | @1.1.1.20 | Ó          |     |
| 🔦 441 (Sensor Interface)       | Helvar Device | @1.1.1.21 | Ó          |     |
| 퉬 170 (IR receiver)            | Helvar Device | @1.1.1.22 | Ô          |     |

Input devices points extensions vary depending on the device type selected but will consist off the following types.

- a. Button: Format *Boolean* and display's true or false statement if the button of the Helvar control panel is selected (LED lit) or not selected (LED unlit). *Note: It is possible for one or more LED's to be lit depending on the Helvar Lighting System programming.*
- b. IR: Format *Boolean* and display's true or false statement dependent on the last selected IR of the Helvar control panel. Note: It is possible for one or more IR's selections to be made depending on the Helvar Lighting System programming.
- c. Slider: Format *Numeric* and will display a value representing the sliders position. *Note: The value returned will be in the range 0-51200 incremented in steps of 512.*
- d. PushOn\_Off: Format *Boolean* and display's true or false statement dependent on the last action.
- e. Input: Format *Boolean* and display's true or false statement dependent on the last action.

Note: On device type 942, the first four inputs can be either Boolean OR numeric not both. Unused points should be deleted.

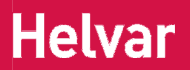

f. Input\_numeric: Format *Numeric* and will display a value representing the sliders position.

Note: The value returned will be in the range 0-51200 incremented in steps of 512. Further note Input\_numeric are only available on device type 942, where the first four inputs can be either Boolean OR numeric not both. Unused points should be deleted.

g. PIR: Format *Boolean* and display's true or false statement dependent on the last action.

Note: Status shown is PIR active or not active state and does not account for PIR timeouts and therefore should not be used to validate if lighting levels are on or off.

h. LightSensor: Format *Numeric* and will display a value representing the current light value detected.

Note: The value returned will be in the range 0-200. Further note the light sensor value is an internal system value and does not represent a LUX or any other internationally recognised measurement of light.

### **10 Output Device List**

Shown below are the available output devices for the Helvar IP driver. Note: Each device must have a unique Address in the correct format, as this forms part of the communication messages for polling the points. For clarity only 1 off each ballast type si and iDim are shown.

| Devices                  |                                       |               |           |            |     |
|--------------------------|---------------------------------------|---------------|-----------|------------|-----|
| Nai                      | me                                    | Туре          | Address   | Exts       | Out |
| Ø                        | Helvar 1×14si (Helvar Ballast)        | Helvar Device | @1.1.1.1  | Ô          |     |
| Ø                        | Helvar 1×14-35 iDim (Helvar Ballast)  | Helvar Device | @1.1.1.2  | Ó          |     |
| Q                        | 416 (solo dimmer)                     | Helvar Device | @1.1.1.3  | Ó          |     |
| <b>:</b> Q:              | 425 (solo dimmer)                     | Helvar Device | @1.1.1.4  | Ô          |     |
| Q:                       | 452 (universal dimmer)                | Helvar Device | @1.1.1.5  | Ó          |     |
| Q                        | 454 (4 channel thyristor dimmer)      | Helvar Device | @1.1.1.6  | Ó          |     |
| <mark>:</mark> Q:        | 455 (thyristor dimmer)                | Helvar Device | @1.1.1.7  | Ó          |     |
| <b>:</b> Q:              | 458/DIM8 (8 channel thyristor dimmer) | Helvar Device | @1.1.1.8  | Ó          |     |
| Q                        | 458/DIM4 (4 channel thyristor dimmer) | Helvar Device | @1.1.1.9  | Ó          |     |
| <i>'</i> Ø,,             | 472 (1-10v convertor)                 | Helvar Device | @1.1.1.10 | Ô          |     |
| <i>'</i> Ø,,             | 474 (4 channel 1-10v convertor)       | Helvar Device | @1.1.1.11 | Ô          |     |
| Ę,                       | 490 (2 channel blinds controller)     | Helvar Device | @1.1.1.12 | Ô          |     |
|                          | 491 (relay)                           | Helvar Device | @1.1.1.13 | Ô          |     |
|                          | 494 (4 channel relay)                 | Helvar Device | @1.1.1.14 | Ô          |     |
|                          | 498 (8 channel relay)                 | Helvar Device | @1.1.1.15 | Ó          |     |
|                          | 458/SW8 (8 channel relay)             | Helvar Device | @1.1.1.16 | Ô          |     |
| Ø                        | Ballast                               | Helvar Device | @1.1.1.17 | Ô          |     |
| Ø                        | HID Lamp                              | Helvar Device | @1.1.1.18 | Ô          |     |
| *                        | Emergency lighting                    | Helvar Device | @1.1.1.19 | Ô          |     |
| Q                        | LV Halogen Lamp                       | Helvar Device | @1.1.1.20 | Ô          |     |
| 1                        | LED Unit                              | Helvar Device | @1.1.1.21 | Ô          |     |
| Q.                       | Dimmer                                | Helvar Device | @1.1.1.22 | $\bigcirc$ |     |
| <i>'</i> Ø,,             | Convertor                             | Helvar Device | @1.1.1.23 | 6          |     |
|                          | Relay Unit                            | Helvar Device | @1.1.1.24 | Ô          |     |
| <mark>ي</mark>           | 92060 (Sinewave Dimmer)               | Helvar Device | @1.1.1.25 | $\bigcirc$ |     |
| Q                        | 92020 (2 channel SCR dimmer)          | Helvar Device | @1.1.1.26 | Ô          |     |
| Q                        | 92220 (2 channel Transistor dimmer)   | Helvar Device | @1.1.1.27 | Ô          |     |
| Q.                       | Ambience (4 channel dimmer)           | Helvar Device | @1.1.1.28 | Ô          |     |
| <i>'</i> Ø <sub>10</sub> | 98020 (2 channel output unit)         | Helvar Device | @1.1.1.29 | Ô          |     |
| <i>'</i> Ø,,,            | 458/OPT4 (4 channel 1-10v convertor)  | Helvar Device | @1.1.1.30 | Ô          |     |
| <i>'</i> @               | 458/CTR8 (8 channel 1-10v convertor)  | Helvar Device | @1.1.1.31 | Ô          |     |
| ź                        | Relay Unit (8 channel relay)          | Helvar Device | @1.1.1.32 | Ô          |     |
| 2,12                     | DMX channel                           | Helvar Device | @1.1.1.33 | Ô          |     |

Output devices point extensions are all the same except for the device "Emergency Lighting", the points consist off the following types.

- a. DeviceState: Format *Boolean* and display's true or false statement depending on the state.
- b. LampFailure: Format *Boolean* and display's true or false statement depending on if there is or is not lamp failure detected. *Note: On some output devices (e.g. convertors) lamp failure can only be detected in the case of all lamps being faulty.*
- c. Missing: Format *Boolean* and display's true or false statement if the device has gone missing from the Helvar lighting system. *Note: In the case of power failure to luminaire for example.*

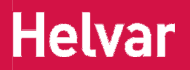

- d. Faulty: Format *Boolean* and display's true or false statement if the device is detected as faulty in the Helvar lighting system. *Note: In the case of an internal circuitry failure for example*
- e. OutputLevel: Format *numeric* and will display a value representing the current output of the device. Note: The value returned will be in the range 0-100 representing 0-100% values commonly used in scene recall. The actual voltage output will vary dependent on the device, lamp controlled and internal dimming curve.
- f. PowerConsumption: Format *numeric* and will display a value representing the power consumption of the device. Note: The value returned will depend on the total consumption at 100% as set in the Helvar lighting system for that device. The value is not measured but calculated based on the device type and internal dimming curve and output value.
- 3. Device "Emergency Lighting" point extensions consist of the following types:
  - a. EmergencyFunctionTestTime: Format *String* and display's the time and date for the last test completed. *Note: If no test has been carried out this will return a null.*
  - b. EmergencyFunctionTestState: Format *numeric* and will display a value representing the current test status. *Note: Status values shown below and apply also to EmergencyDurationTestState.* 
    - i. 0 = Pass
    - ii. 1 = Lamp Failure
    - iii. 2 = Battery Failure
    - iv. 4 = Faulty
    - v. 8 = Failure
    - vi. 16 = Test Pending
    - vii. 32 = Unknown
  - c. EmergencyDurationTestTime: Format *String* and display's the time and date for the last test completed. *Note: If no test has been carried out this will return a null.*
  - d. EmergencyDurationTestState: Format *numeric* and will display a value
    - representing the current test status. Note: See previous list for function test.
  - e. EmergencyBatteryCharge: Format *numeric* and will display a value representing the current percentage of battery charge remaining.
  - f. EmergencyBatteryTime: Format *String* and display's the total running time that the emergency battery has been in use since the last reset.
  - g. EmergencyTotalLampTime: Format *numeric* and display's the total running time that the lamp has been in use from any power source since the last reset.

### 11 Helvar system device addressing.

The Helvar lighting router system would consist of a number of routers (910 or 920) that enable connection to a variety of different inputs and outputs using a different data buses.

The backbone structure of the system uses Ethernet Cat 5 cabling & the TCP/IP protocol. As such each system (or workgroup) is a cluster of routers. The cluster (3<sup>rd</sup> Octet in IP addressing) forms the first part of the unique device address

Each router within the system will then have a unique IP address with the 4<sup>th</sup> octet providing the unique router number. This number forms the second digit of the unique device address.

The cluster.router is then followed by a subnet. The subnet refers to the data bus on which inputs or output devices are connected. Depending on the router type (910 or 920) there are 2 or 4 subnets available. In both case's subnet 1 & 2 use the DALI protocol. For the 920 you have additional subnets 3 (using S-Dim) and 4 (DMX).

Following cluster.router.subnet is then the device address. This number is limited by the type of subnet to which the device is connected and in the case of output devices completes the device address.

For input devices there is a further sub-device which will refer to a particular property of that input device for example a control panel (device) would have a number of buttons (sub-device).

So a full address would be written:-

cluster.router.subnet.address for output devices

cluster.router.subnet.address for input devices

cluster.router.subnet.address.sub-address for input sub-devices

#### Address structure – additional information for reference

Cluster = the 3<sup>rd</sup> octet of the IP address range used

Router = the 4<sup>th</sup> octet of the IP address of that particular router

Subnet = the data bus on which devices are connected (Dali 1 = 1, Dali 2 = 2, S-Dim = 3, DMX = 4)

Address = the device address, dependant on the data bus (Dali = 1-64, S-Dim = 1-252, DMX = 1-512)

Sub-address = the sub-device of the device (button, sensor, input etc.)

#### **12 Abbreviations**

- IP Internet Protocol
- TCP Transmission Control Protocol
- UDP User Datagram Protocol
- DALI Digital Addressable Lighting Interface
- S-Dim Serial Dimmer Communication
- DMX Data Multiplex Unit